# 

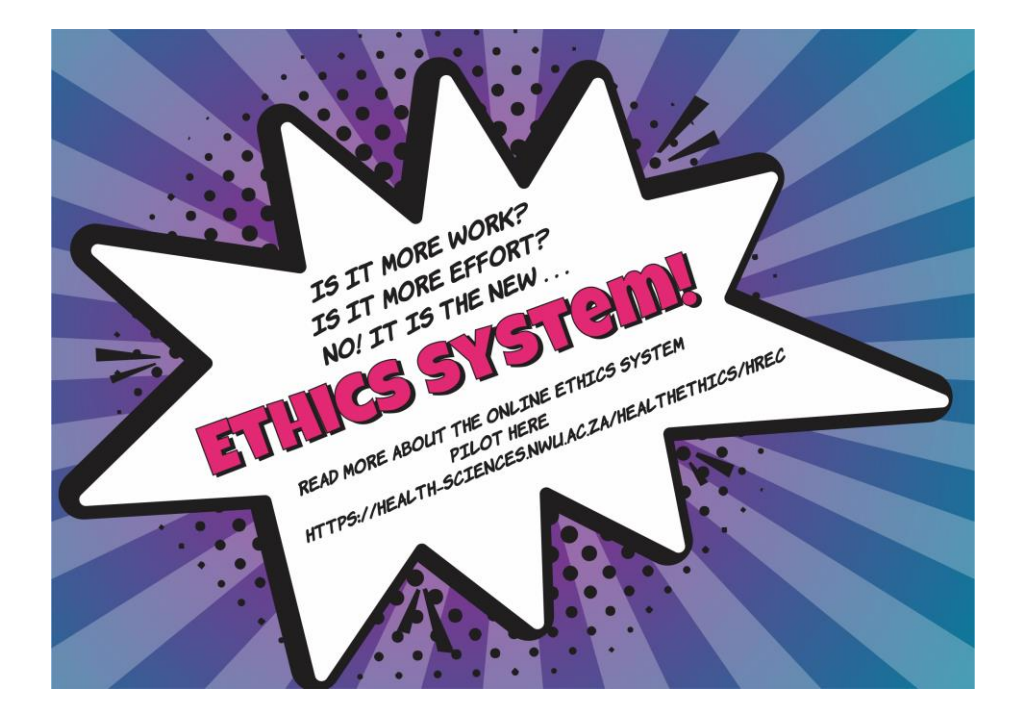

#### **ADEP user guide**

Adding a student

ADEP = Agile digitisation of ethics processes

**û** NWU

#### Webpage link

Please click on the following link to go to the ADEP system page:

https://adep.crm14.dynamics.com

If possible, please use Google Chrome.

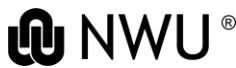

#### Sign in

#### Please sign in using your NWU email: e.g. 12345678@nwu.ac.za

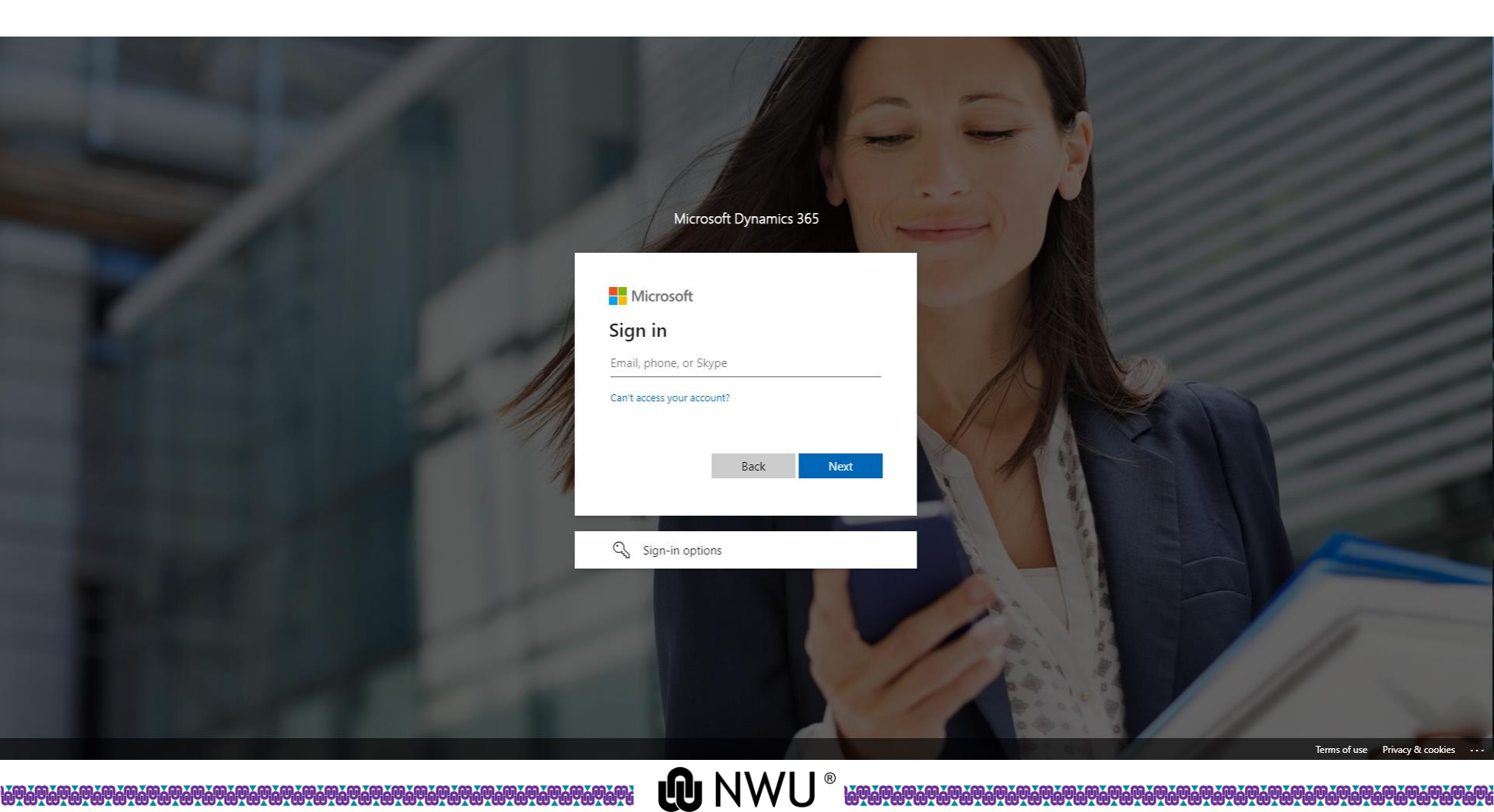

## Sign in Please sign in using your NWU credentials.

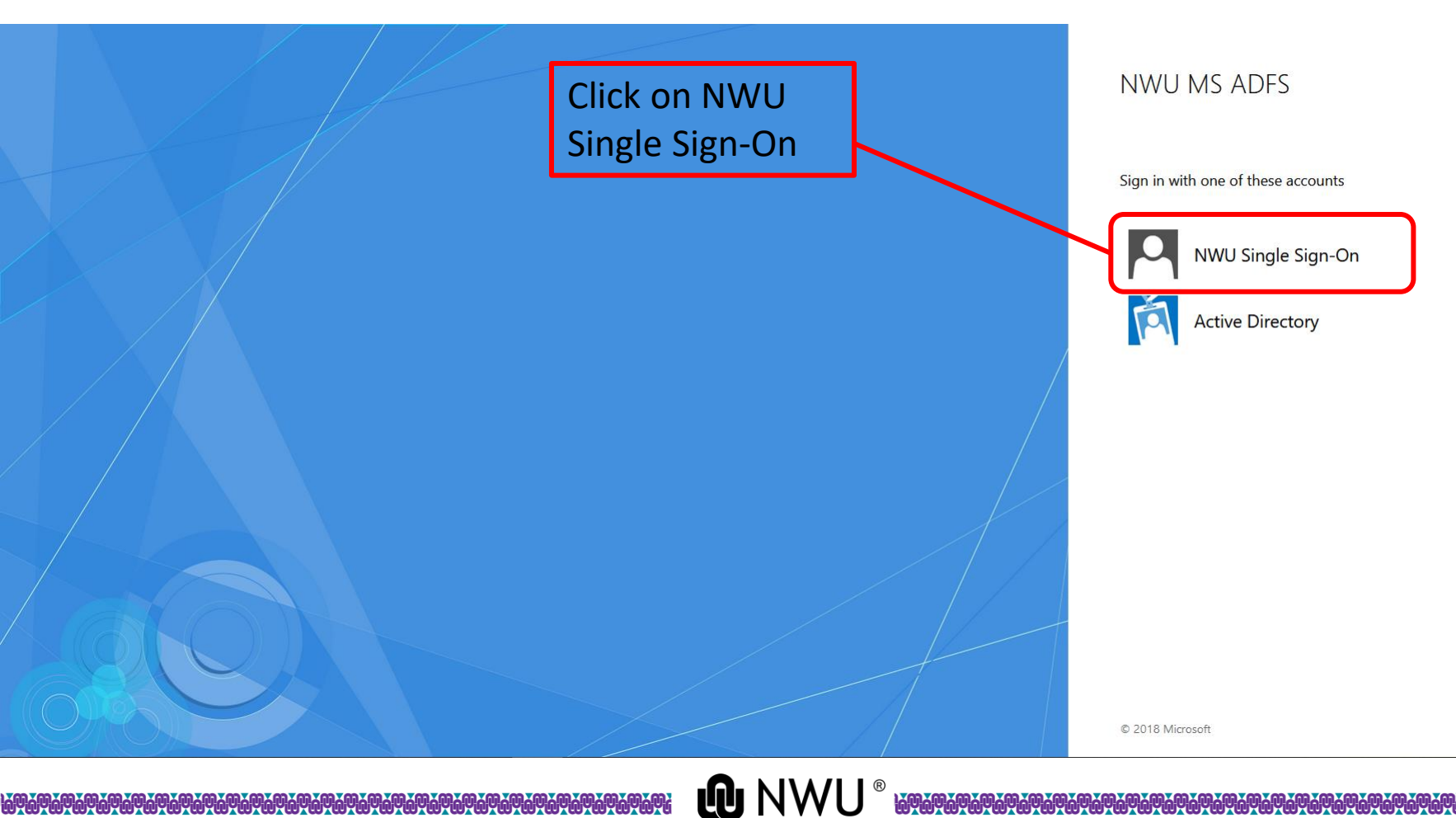

## Sign in

#### Please sign in using your NWU credentials.

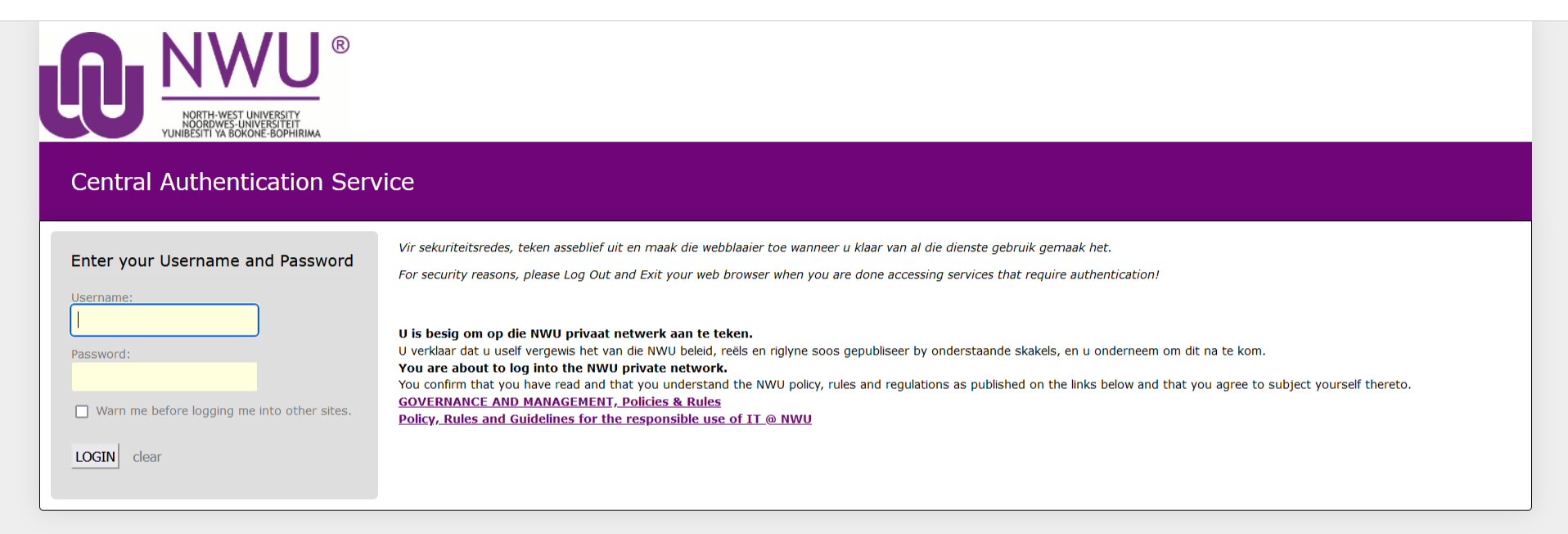

NWU V1.0.8 PRD\_LNX1

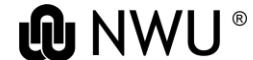

#### Adding a student

# The PI should add a student by clicking on "Student Invite" from their home page.

| 🕕 🗌                            | NWU ADEP                                                                                              | > + ♥ ♥ ? (*)                                                             |
|--------------------------------|----------------------------------------------------------------------------------------------------|---------------------------------------------------------------------------|
| =                              | $\leftarrow$ 🖾 Show Chart + New 🖒 Refresh 👍 Visualize this view 🖾 Email a Link   $\vee$ 🔊 Flow $\vee$ |                                                                           |
| Applications                   | Active Applications $\sim$                                                                            | 😨 Edit columns 🛛 🏹 Edit filters 🛛 Filter by keyword                       |
| Applications                   |                                                                                                    |                                                                           |
| Ethics applications            | U 5 <sup>™</sup> B Na T × Ethics Application × PI User × Student user ×                               | Type of application Y Active stag Y Created On Y                          |
| 🖾 Student Invite               |                                                                                                    |                                                                           |
| 🚹 Tasks                        | Click: Student invite                                                                                 |                                                                           |
| g <sup>R</sup> Committee meeti | Click. Student livite                                                                                 |                                                                           |
| Reminders                      |                                                                                                    |                                                                           |
| Monitoring                     |                                                                                                    |                                                                           |
| Monitoring reports             |                                                                                                    |                                                                           |
| Monitoring review              |                                                                                                    |                                                                           |
| Monitoring review              |                                                                                                    |                                                                           |
| Review                         |                                                                                                    |                                                                           |
| Review process                 |                                                                                                    |                                                                           |
| Review reports                 |                                                                                                    |                                                                           |
| My Dashboards                  |                                                                                                    |                                                                           |
| 🖾 PI Invite                    | 1 - 10 of 10                                                                                          | ${\scriptstyle  \triangleleft} \ \leftarrow \ {\it Page 1} \ \rightarrow$ |

# Adding a student Add a student by clicking "New".

| ··· 🕕 🗉                        | NWU ADEP                                                                                    |              | Q              | + 7 ©            | ?      | #             |
|--------------------------------|---------------------------------------------------------------------------------------------|--------------|----------------|------------------|--------|---------------|
| ≡                              | 🔶 🖾 Show Chart 🕂 New 🛍 Delete   🗸 🖒 Refresh 👍 Visualize this view 🖾 Email a Link   🗸 🔊 Flow | $\sim$       |                |                  |        |               |
| Applications                   | Active PI Invite ~                                                                          | Edit columns | Y Edit filters | Filter by keywor | d      | 7             |
| Applications                   |                                                                                             |              | u Lattintoro   |                  |        |               |
| 🔓 Ethics applications          | Name ↑ ~                                                                                    | Created Or   | ۱ ¥            |                  |        |               |
| Student Invite                 | Click: New                                                                                  |              |                |                  |        |               |
| 🗋 Tasks                        |                                                                                             |              |                |                  |        |               |
| ۶ <sup>۹</sup> Committee meeti |                                                                                             |              |                |                  |        |               |
| Reminders                      |                                                                                             |              |                |                  |        |               |
| Monitoring                     |                                                                                             |              |                |                  |        |               |
| Monitoring reports             | No data available                                                                           |              |                |                  |        |               |
| Monitoring review              |                                                                                             |              |                |                  |        |               |
| Monitoring review              |                                                                                             |              |                |                  |        |               |
| Review                         |                                                                                             |              |                |                  |        |               |
| 🔀 Review process               |                                                                                             |              |                |                  |        |               |
| 🗈 Review reports               |                                                                                             |              |                |                  |        |               |
| My Dashboards                  |                                                                                             |              |                |                  |        |               |
| 🖾 🛛 Pl Invite                  | 0 - 0 of 0                                                                                  |              |                | ⊲ ←              | Page 1 | $\rightarrow$ |
|                                |                                                                                             |              |                |                  |        |               |

## Adding a student Fill in the details of the student.

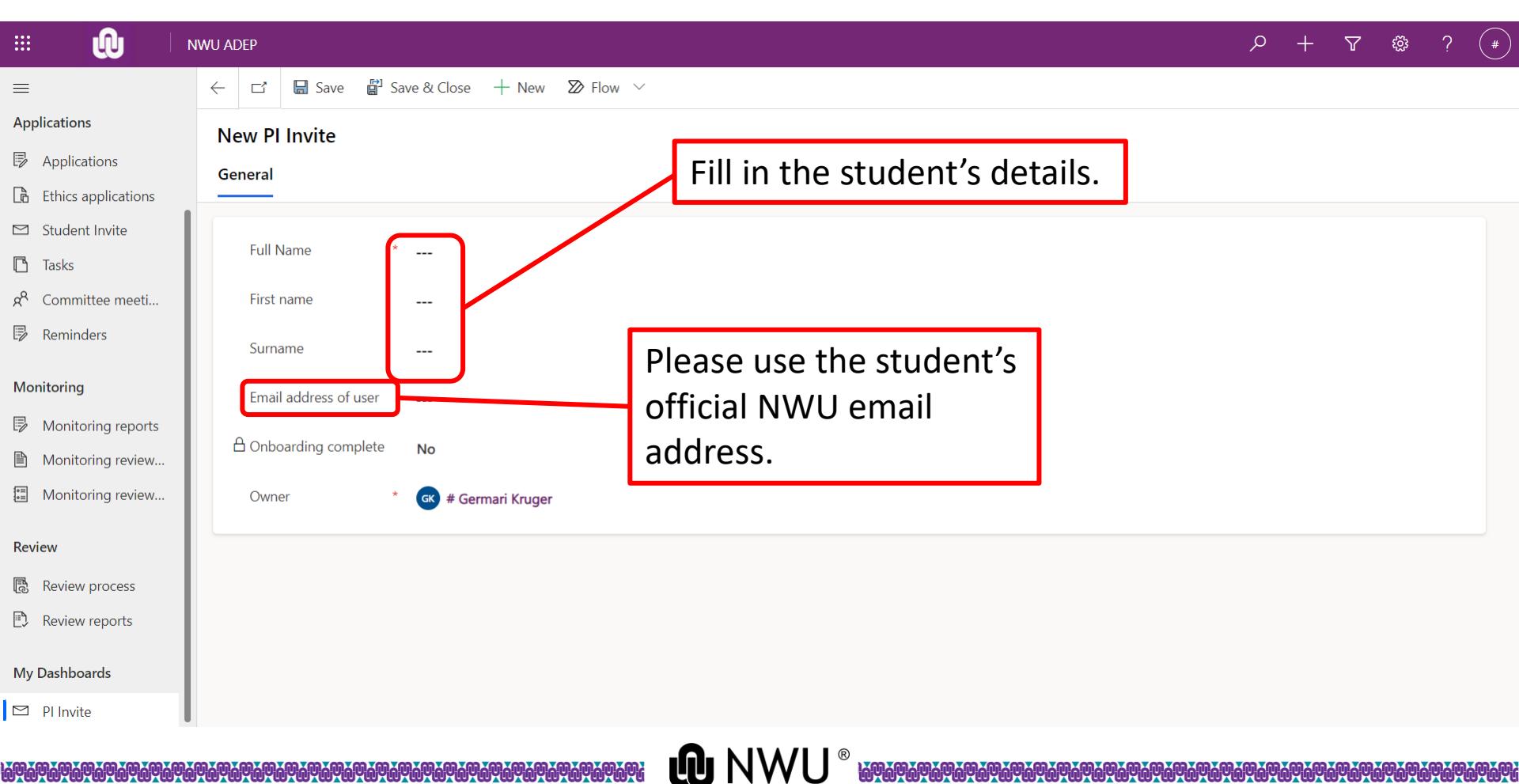

#### Adding a student

#### Save the application and then close.

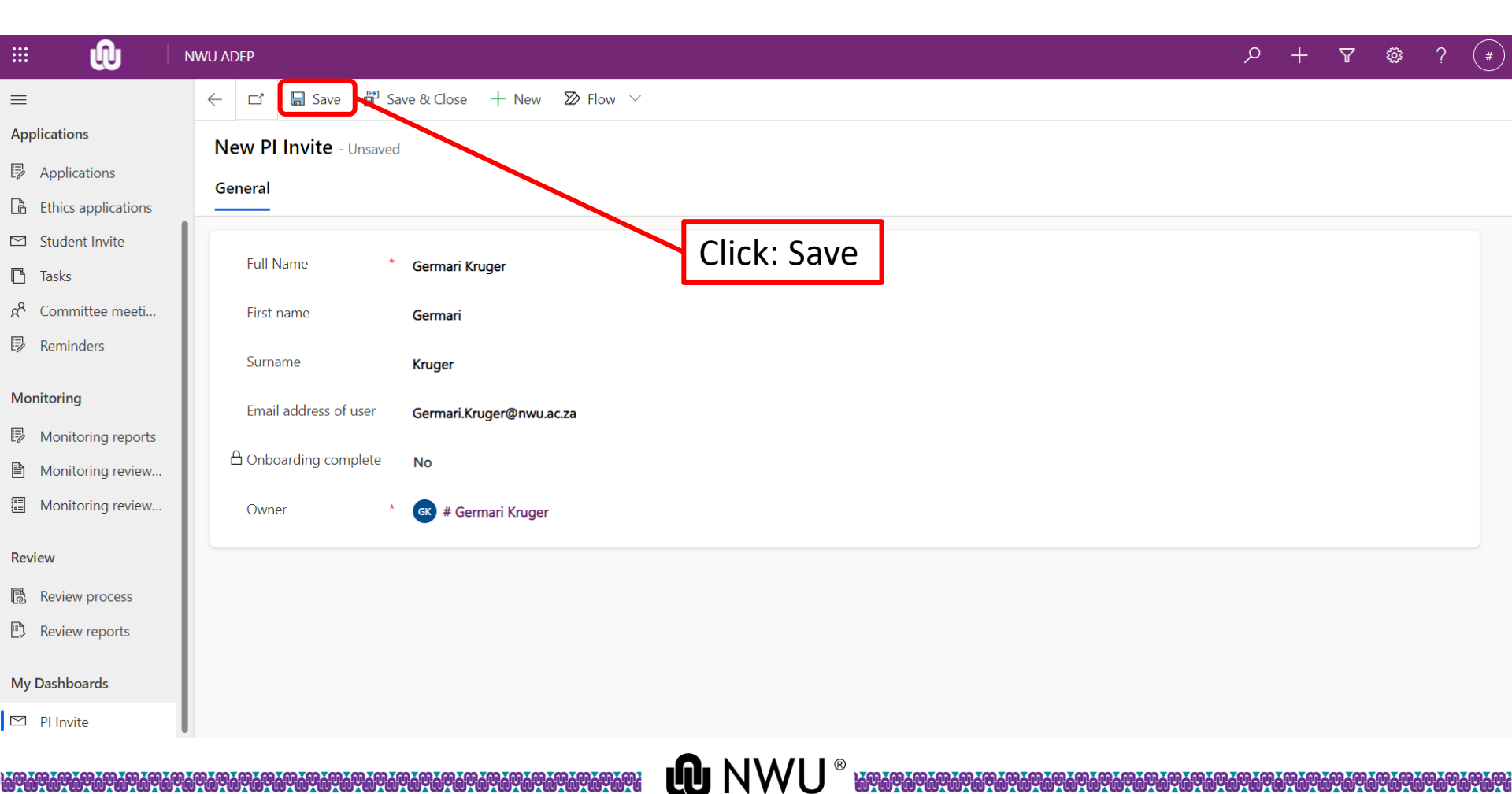

#### Adding a student

The student will receive a confirmation email when they have been added to the system.

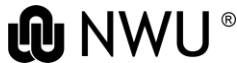